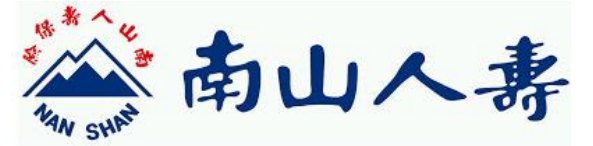

## 事務機私帳儲值流程說明

## 步驟一:查詢專屬匯款帳號

| 0.022.846       | 10                                                                                                    |  | 1     |
|-----------------|----------------------------------------------------------------------------------------------------|--|-------|
| IAGICSHOV       | k- anis                                                                                                    |  | 0.0 0 |
| a alara         | erene<br>sreathere                                                                                                    |  |       |
| 12<br>745<br>71 | станаларат:<br>ФНИТ, *000. (ф1007)<br>Блафиянарта (1461)214567001                                                                                                    |  |       |
| 48 1.00 x       | 这里里神:<br>1. 北和教堂院市人堂厅,如果是香港公市人在都内,然                                                                                                    |  |       |
|                 | 各加速加速化的第一<br>2、加合加速度作、广告通信:截至行影响实际空间。<br>在影响:甲基部位增度分析。                                                                                                    |  |       |
|                 | <ol> <li>2.6.01(+12)062.X#, 901500300802.#,<br/>2.6.07(+12)062.X#, 901500300802.#,<br/>2.6.07(+12)062.808621062.464462.6<br/>0.06, 92.040100004862.et,<br/>0.06, 92.040100004862.et,</li> </ol> |  |       |
|                 | 4. 臺內國政國國由國200万以上時, 分裂國政制約67<br>因前15万, 直接的人國內國自動將今。                                                                                                    |  |       |
|                 | >、用效量的以及、利益等值10日%一下第一大、高分化<br>全合物因素能有力的有可能表加及其透音15元、常等%<br>全方和合物的能量等低小。                                                                                                    |  |       |

網址輸入 172.18.131.20/MagicShow (南山網路環境) 用您的 *Agent Code* 登入,黃色文字即是您的 (如左圖) ~ 『專屬匯款帳號』(華南銀行,代碼 008) ~

## 步驟二:轉帳

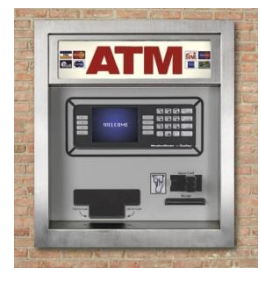

將您欲儲值的金額,轉帳至您的專屬匯款帳號,轉帳方式可使用網路 銀行、ATM、銀行臨櫃...

※此帳號僅供**本人使用**·並僅能儲值在本人私帳內·無法加值 到其他帳號

## 步驟三:震旦儲值額度完成

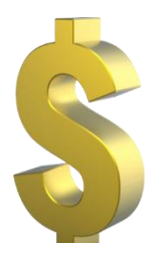

震旦將定時與銀行確認,待您的匯款入帳後,我們會將您的儲值金額 進轉您個人私帳內使用

※儲值時程說明:

工作日中午12:00 前入帳,當日15:00 前會儲值完成

工作日下午17:00 前入帳,當日19:00 前會儲值完成

工作日下午17:00~次日凌晨1:30前入帳或於非工作日入帳·次工作日10:00前會儲值完成 儲值注意事項:

 震旦收到匯款儲值金額高於 200 元時,我們會補貼您的轉帳手續費共
 15 元,並直接加值到您的儲值金額。

 Ex.轉帳 300 元,可使用 315 元;轉帳 150 元,可使用 150 元

 $\bigstar$ 

如欲將您的儲值金額申請退費,震旦每月 30 日統一作業一次,並會從您的儲值金餘額內扣除手續費 30 元與匯費 15
 元,再轉帳至您提供的金融機構帳戶。

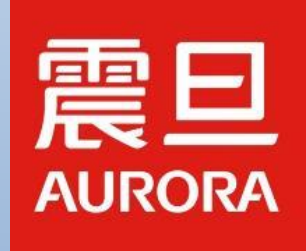